# diPhoto2 Fuji Pro

## program do przetwarzania zleceń dla labów Fuji c4/c5

# Instrukcja Obsługi

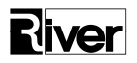

River Jacek Bator Spółka Jawna, 30-133 Kraków, ul. Lindego 2, tel. +48 12 638-66-55, fax: +48 012 636-97-36, e-mail: programy@river.com.pl

### Spis treści:

| WPROWADZENIE                                                                             | 3       |
|------------------------------------------------------------------------------------------|---------|
| INSTALACJA                                                                               | 3       |
| INSTALACJA KLIENTA BORLAND INTERBASE                                                     | 3       |
| INSTALACJA KLIENTA FIREBIRD                                                              | 6       |
| INSTALACJA PROGRAMU DIPHOTO2FUJIPRO                                                      | 12      |
| KONFIGURACJA POŁĄCZENIA Z MSDE PLIK DF2FF.UDL                                            | 12      |
| KONFIGURACJA PROGRAMU                                                                    | 14      |
| MAPOWANIE PAPIERU                                                                        | 14      |
| USTAWIENIA                                                                               | 15      |
| BAZY DANYCH                                                                              | 18      |
| SORTOWANIE ZLECEŃ                                                                        | 19      |
| Katalogi                                                                                 | 20      |
| OBSŁUGA                                                                                  | 22      |
| AUTORYZACJA PROGRAMU                                                                     | 25      |
| PLIKI PROGRAMU                                                                           | 26      |
| DODATEK A – KONFIGURACJA USTAWIEŃ FORMATÓW PAPIERU<br>W PROGRAMIE MS DLA DIPHOTO2FUJIPRO | J<br>27 |

## WPROWADZENIE

Program diPhoto2FujiPro służy do automatycznego przetwarzania zleceń generowanych przez kioski foto wyposażone w program diPhoto. Zlecenia te są zapisywane w kolejce zleceń programów Fuji c4/c5.

### INSTALACJA

Program diPhoto2FujiPro powinien zostać zainstalowany na komputerze, na którym przetwarzane są zlecenia.

Do prawidłowego funkcjonowania wymagane jest MSDE oraz klient Borland InterBase lub FireBird.

### INSTALACJA KLIENTA BORLAND INTERBASE

Program instalacyjny klienta Interbase znajduje się w katalogu X:\Interbase na dostarczonej płycie CD (gdzie X oznacza literę napędu CD-rom w komputerze).

Po uruchomieniu setup.exe należy postępować jak pokazano na poniższych rysunkach.

| InterBase Server setup |                                                                                                    |
|------------------------|----------------------------------------------------------------------------------------------------|
|                        | Welcome to the InterBase Server setup program. This<br>program will install the InterBase Server and Client for<br>Windows on your computer.<br>It is strongly recommended that you exit all Windows<br>programs before running this Setup program. |
| B<br>6                 | WARNING: This program is licensed under the InterBase<br>Public License which gives you certain specific rights and<br>imposes certain responsibilities. You may distribute this<br>program under the conditions described in the file license.txt. |
|                        | <u>N</u> ext > Cancel                                                                                                    |

| Important installation information                                                                                                    |   |
|----------------------------------------------------------------------------------------------------|---|
| The install.txt file contains important information on installing the InterBase Server. Please<br>take a few moments to read this file before proceeding with the install. | 1 |
| WELCOME TO INTERBASE 6.Open                                                                                                    |   |
| Installation notes and issues for InterBase 6<br>for Windows NT, Windows 95/98, and Windows 2000                                                                           |   |
| INSTALLING INTERBASE 6                                                                                                    |   |
| Complete installation instructions are in                                                                                                    |   |
| < <u>B</u> ack <u>Next&gt;</u> Cancel                                                                                                    |   |

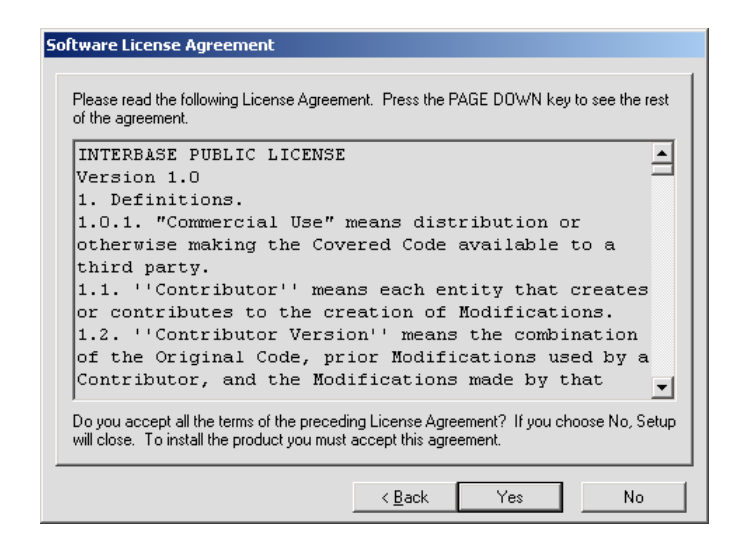

Następnie z poniższych opcji należy wybrać InterBase Client

| InterBase component sele | ection                                                                                                    |
|--------------------------|----------------------------------------------------------------------------------------------------|
| B<br>6                   | Select the components you wish to install.         InterBase Server         InterBase Client         Command-line tools         Graphical tool         Software development support         Example programs         Description         InterBase 32-bit Client, required to connect to an InterBase server.         Destination         C:\Program Files\Borland\InterBase\         Browse         Available:       29962560 K Required: |
|                          | < <u>B</u> ack <u>I</u> nstall Cancel                                                                                                    |

Po zakończeniu instalacji należy wykonać restart komputera.

## INSTALACJA KLIENTA FIREBIRD

Program instalacyjny klienta FireBird znajduje się w katalogu X:\FireBird na dostarczonej płycie CD (gdzie X oznacza literę napędu CD-rom w komputerze).

Po uruchomieniu setup.exe należy postępować jak pokazano na poniższych rysunkach.

| 🕼 Setup - Firebird Databa | ase Server 1.5                                                                                                    |
|---------------------------|----------------------------------------------------------------------------------------------------|
|                           | Welcome to the Firebird Database<br>Server 1.5 Setup Wizard<br>This will install Firebird 1.5.0.4306 on your computer.<br>It is recommended that you close all other applications before<br>continuing.<br>Click Next to continue, or Cancel to exit Setup. |
|                           | Next> Cancel                                                                                                    |

| 📅 Setup - Firebird Database Server 1.5                                                                                                    |          |
|----------------------------------------------------------------------------------------------------|----------|
| License Agreement<br>Please read the following important information before continuing.                                                                                                    |          |
| Please read the following License Agreement. You must accept the terms of this<br>agreement before continuing with the installation.                                                                                                    |          |
| INTERBASE PUBLIC LICENSE<br>Version 1.0                                                                                                    | ^        |
| <ol> <li>Definitions.</li> <li>1.01. "Commercial Use" means distribution or otherwise making the Covered Cod<br/>available to a third party.</li> <li>1.1. "Contributor" means each entity that creates or contributes to the creation of</li> </ol> | e        |
| Modifications.<br>1.2. "Contributor Version" means the combination of the Original Code, prior<br>Modifications used by a Contributor, and the Modifications made by that particular<br>Contributor.                                                 |          |
| 1.3. "Covered Code" means the Original Code or Modifications or the combination                                                                                                    | <u>~</u> |
|                                                                                                    |          |
|                                                                                                    |          |
| < <u>Back</u>                                                                                                    | Cancel   |

| 🕞 Setup - Firebird Database Server 1.5                                                                                                    |          |
|----------------------------------------------------------------------------------------------------|----------|
| Information<br>Please read the following important information before continuing.                                                                                                    |          |
| When you are ready to continue with Setup, click Next.                                                                                                    |          |
| Firebird Database Server 1.5 Final Release                                                                                                    | ~        |
|                                                                                                    |          |
| This document is a guide to installing this package of<br>Firebird 1.5 on the Win32 platform. These notes refer<br>to the installation package itself, rather than<br>Firebird 1.5 in general. |          |
| ** IMPORTANT NOTE **                                                                                                    |          |
| If you used one of the installable binaries from<br>Sourceforge to install RC2 it is recommended that you<br>uninstall directly from the installation directory<br>with unins000.exe.          | <b>~</b> |
| < <u>B</u> ack <u>N</u> ext >                                                                                                    | Cancel   |

| 🚯 Setup - Firebird Database Server 1.5                                                                   |
|----------------------------------------------------------------------------------------------------|
| Select Destination Directory<br>Where should Firebird Database Server 1.5 be installed?                  |
| Select the folder where you would like Firebird Database Server 1.5 to be installed, then<br>click Next. |
| C:\Program Files\Firebird\Firebird_1_5                                                                   |
| CA<br>Program Files                                                                                      |
| 🗁 Firebird                                                                                               |
|                                                                                                    |
| 🐼 C:                                                                                                    |
| The program requires at least 1,4 MB of disk space.                                                      |
| < <u>B</u> ack <u>N</u> ext > Cancel                                                                     |

| 🔞 Setup - Firebird Database Server 1.5                                                                                       |                |
|----------------------------------------------------------------------------------------------------|----------------|
| Select Components<br>Which components should be installed?                                                                   |                |
| Select the components you want to install; clear the components you d<br>install. Click Next when you are ready to continue. | lo not want to |
| Full installation of Super Server and development tools.                                                                     | <u> </u>       |
| Super Server binary                                                                                                    | 1,5 MB         |
| Classic Server binary                                                                                                    | 1,3 MB         |
| Server components                                                                                                    | 1,7 MB         |
| Developer and admin tools components                                                                                         | 4,2 MB         |
|                                                                                                    | 1,3 MB         |
| Current selection requires at least 8,8 MB of disk space.                                                                    |                |
| < <u>B</u> ack Next                                                                                                    | > Cancel       |

| 👘 Setup - Firebird Database Server 1.5                                                                            |        |
|----------------------------------------------------------------------------------------------------|--------|
| Select Start Menu Folder<br>Where should Setup place the program's shortcuts?                                     |        |
| Select the Start Menu folder in which you would like Setup to create the program's<br>shortcuts, then click Next. | _      |
| Firebird_1_5                                                                                                    |        |
| Akcesoria<br>AKTYN W Finanse - Księgowość<br>Browser Mouse<br>CamStudio<br>Canon CanoCraft CS-P                   |        |
| ESET<br>flaAt's Mobile Agent 2<br>Gry<br>HelpScribble<br>InterBase                                                | •      |
| Don't create any icons                                                                                            |        |
| < <u>B</u> ack <u>N</u> ext> C                                                                                    | Cancel |

W przypadku instalacji na komputerach z systemem operacyjnym Windows Vista lub Windows 7 należy odznaczyć ostatnią opcję "Install Control Panel Applet?":

| 🔂 Setup - Firebird Database Server 1.5                                                                                                    |
|----------------------------------------------------------------------------------------------------|
| Select Additional Tasks<br>Which additional tasks should be performed?                                                                                                    |
| Select the additional tasks you would like Setup to perform while installing Firebird<br>Database Server 1.5, then click Next.                                                                                                    |
| ✓ Use the <u>G</u> uardian to control the server?                                                                                                    |
| Run Firebird server as:                                                                                                    |
| O Run as an Application?                                                                                                    |
| O Run as a Service?                                                                                                    |
| <ul> <li>Start Eirebird automatically everytime you boot up?</li> <li>Copy Eirebird client library to <system> directory?</system></li> <li>Generate client library as GDS32.DLL for Jegacy app. support?</li> <li>Install Control Panel Applet?</li> </ul> |
| < <u>B</u> ack <u>N</u> ext> Cancel                                                                                                    |

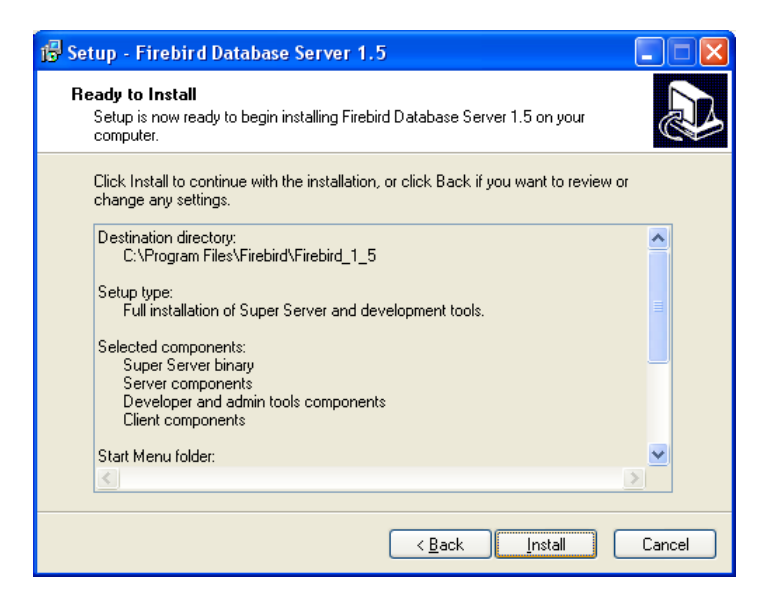

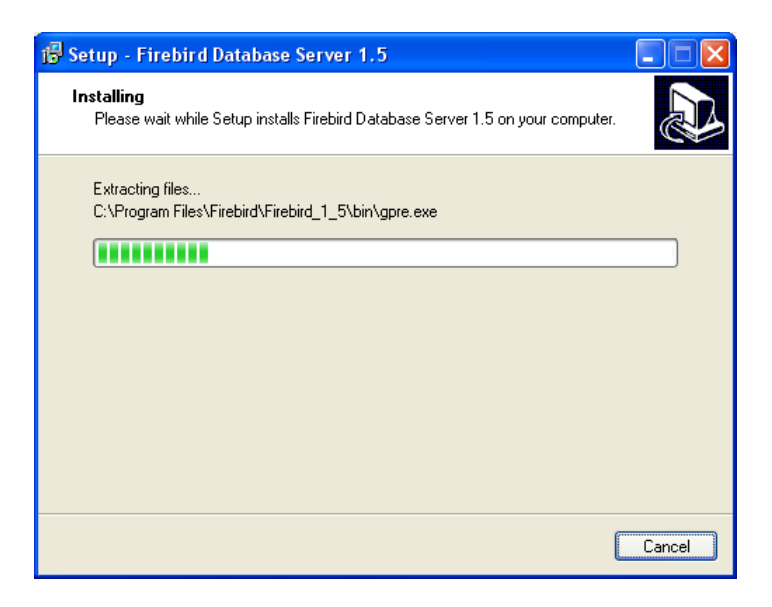

| j Setup - Firebird Database Server 1.5                                                                                                    |          |
|----------------------------------------------------------------------------------------------------|----------|
| Information<br>Please read the following important information before continuing.                                                              |          |
| When you are ready to continue with Setup, click Next.                                                                                         |          |
| =<br>Firebird 1.5.0 (Win32 Build)                                                                                                    |          |
| o Introduction<br>o Stability<br>o Installation<br>o Known Issues<br>o Language documentation<br>o Reporting Bugs<br>o Requesting New Features |          |
|                                                                                                    | <b>•</b> |
| <u>N</u> ext>                                                                                                    |          |

| 🔂 Setup - Firebird Databa | se Server 1.5                                                                                                    |
|---------------------------|----------------------------------------------------------------------------------------------------|
|                           | Completing the Firebird Database<br>Server 1.5 Setup Wizard<br>Setup has finished installing Firebird Database Server 1.5 on<br>your computer. The application may be launched by selecting<br>the installed icons.<br>Click Finish to exit Setup. |
|                           | < <u>Back</u> Einish                                                                                                    |

### **INSTALACJA PROGRAMU DIPHOTO2 FUJI**

Program instalacyjny znajduje się w katalogu X:\Install na dostarczonej płycie CD (gdzie X oznacza literę napędu CD-rom w komputerze).

Po uruchomieniu instalatora należy postępować zgodnie z zaleceniami.

### KONFIGURACJA POŁĄCZENIA Z MSDE PLIK DF2FF.UDL

Plik DF2FF.UDL znajduje się w katalogu ...\DIPHOTO2FUJIPRO. W celu konfiguracji należy otworzyć okno właściwości pliku.

Poniższe rysunki przedstawiają sposób konfiguracji połączenia z MSDE:

| 🖶 Właściwości łącza danych                                                                          |                  |
|----------------------------------------------------------------------------------------------------|------------------|
| Dostawca Połączenie Zaawansowane Wszystkie                                                          |                  |
| Wybierz dane, z którymi chcesz się połączyć:                                                        |                  |
| Dostawcy OLE DB                                                                                     | ^                |
| MediaCatalogDB OLE DB Provider                                                                      |                  |
| MediaCatalogWebDB OLE DB Provider                                                                   |                  |
| Microsoft Jet 4.0 OLE DB Provider<br>Microsoft OLE DB Provider For Data Mining Services             |                  |
| Microsoft OLE DB Provider for DTS Packages                                                          |                  |
| Microsoft ULE DB Provider for Indexing Service<br>Microsoft OLE DB Provider for Internet Publishing |                  |
| Microsoft OLE DB Provider for ODBC Drivers                                                          |                  |
| Microsoft OLE DB Provider for Oracle                                                                |                  |
| Microsoft OLE DB Provider for SQL Server<br>Microsoft OLE DB Simple Provider                        |                  |
| MSDataShape                                                                                         |                  |
| SQL Server Replication ULE DB Provider for DTS                                                      | <b>v</b>         |
|                                                                                                    |                  |
|                                                                                                    |                  |
| Dale                                                                                                | <u>*&gt;&gt;</u> |
|                                                                                                    |                  |
| OK Anuluj F                                                                                         | Pomoc            |

| 🖳 Właściwości łącza danych 🛛 👂                                                                                                    | K |
|----------------------------------------------------------------------------------------------------|---|
| Dostawca Połączenie Zaawansowane Wszystkie                                                                                                    |   |
| Aby połączyć się z danymi serwera SQL, podaj następujące informacje:<br>1. Wybierz lub wprowadź nazwę serwera:                                                                                                    |   |
| FRONTEND Udswiez                                                                                                    |   |
| <ol> <li>Wprowadź informacje o logowaniu do serwera:</li> <li>Użyj wbudowanych zabezpieczeń systemu Windows NT</li> <li>Użyj obracijaczy powodal w powodal w powodal</li></ol> |   |
| <ul> <li>Ozyj okresionej nazwy użytkownika i nasra.</li> </ul>                                                                                                    |   |
|                                                                                                    |   |
| Hasto:                                                                                                    |   |
| I Puste hasło I✓ Zezwalaj na zapisywanie hasła                                                                                                    |   |
| <ol> <li>Wybierz bazę danych na serwerze:</li> </ol>                                                                                                    |   |
| FDIA_db                                                                                                    |   |
| 🔘 Dołącz plik bazy danych jako nazwę bazy danych:                                                                                                    |   |
| FDIA_db                                                                                                    |   |
| Używając nazwy pliku:                                                                                                    |   |
|                                                                                                    |   |
| Testuj połączenie                                                                                                    |   |
| OK Anului Pomoc                                                                                                    |   |

W pokazanym oknie należy wprowadzić:

Nazwa użytkownika: fdiaclient

Hasło: radiogaga

W celu sprawdzenia poprawności połączenia należy kliknąć przycisk "Testuj połączenie", jeśli połączenie z baza danych zostało nawiązane zostanie wyświetlony komunikat

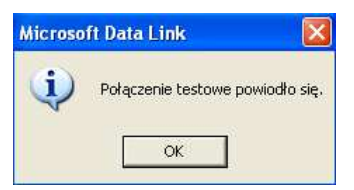

## KONFIGURACJA PROGRAMU

Chcąc otworzyć okno ustawień należy wybrać przycisk "**Ustaw.**" dostępny w panelu okna głównego.

Okno konfiguracji programu składa się z pięciu zakładek:

### **MAPOWANIE PAPIERU**

14

| 🧿 Ustawienia      |         |        |                   |              |             | < |
|-------------------|---------|--------|-------------------|--------------|-------------|---|
| 📮 🚺 🕯             | 2       |        |                   |              | 0           |   |
| Zamknij Zapisz U  | sun     |        |                   |              | Pomod       | 2 |
| Mapowanie papieru | stawien | ia Baa | zy danych   Sorto | wanie zlecen | Katalogi    |   |
| Format            | н       | w      | Paper             | Format       |             |   |
| 10x15             | 102     | 152    | mat               | 10x15        |             | 1 |
| 10x15             | 102     | 152    | błyszczący        | 10x15        | <b>&gt;</b> |   |
| 30x45             | 300     | 400    | mat               | 20x30        | <b>&gt;</b> |   |
| 30x45             | 300     | 400    | błyszczący        | 20x30        | <b>&gt;</b> |   |
| 9x13              | 89      | 127    | mat               | 9x13         | <b>N</b>    |   |
| 9x13              | 89      | 127    | błyszczący        | 9x13         |             |   |
|                   |         |        |                   |              |             |   |
|                   |         |        |                   |              |             |   |

Zakładka ta służy do przypisania formatów papieru zdefiniowanych w programie diPhoto do ich odpowiedników zdefiniowanych w programie FDI.

Aby utworzyć przypisanie należy nacisnąć przycisk znajdujący z boku każdego wiersza (niebieska strzałka) a następnie wybrać odpowiedni format w oknie pokazanym poniżej.

|         | r <u>à</u> |
|---------|------------|
| Zamknij | Zapisz     |
|         | 127 x 89   |
|         | 89C -      |
|         |            |
|         |            |

W diPhoto powinno definiować się takie formaty papierów, jakie są obsługiwane przez urządzenie drukujące Fuji. Znaczenia odpowiednich kodów (np. 1015, 5R) znajdują się w dokumentacji fotolabu.

W taki sposób należy zdefiniować przypisanie dla wszystkich dostępnych formatów.

### USTAWIENIA

Zakładka ta zawiera wszystkie ustawienia związane z pracą programu:

#### o **Język**

Określa język interfejsu programu

#### o Id Urządzenia

Prefiks, jaki ma być dodawany przez program do numerów zleceń zapisywanych w kolejce FDI.

#### • Urządzenie WE (urządzenie wejściowe)

Nazwa urządzenia wejściowego (fotolabu) Fuji. Najczęściej urządzeniem tym będzie Print Service.

#### • Urządzenie WY (urządzenie wyjściowe)

Nazwa urządzenia wyjściowego. Wyboru dokonuje osoba instalująca program lub operator.

| 📀 Ustawienia                      | X                                       |
|-----------------------------------|-----------------------------------------|
| 🔒 🚯 🏠                             | 0                                       |
| Zamknij Zapisz Usun               | Pomoc                                   |
| Mapowanie papieru Ustawienia Bazy | danych 🛛 Sortowanie zlecen 🗍 Katalogi 📄 |
| Jezyk <mark>Polski _</mark>       | Id urzadzenia 🛛 🗛                       |
| Urzadzenie WE Print Service       | 🔽 🔽 Numer zlecenia diPhoto              |
| Urzadzenie WY SP3000sRGB 👤        | 🖌 🥅 Podziel zlecenia wg. formatów       |
| Ustaw status "Hold"               |                                         |
| 💭 Dla wszystkich zlecen           |                                         |
| Jesli kolejka jest dluzsza niz:   | 5 🚖                                     |
| Katalog docelowy                  |                                         |
| \\IC                              | é                                       |
| Host name IC                      | m                                       |
| Backprint 1                       | Backprint 2                             |
| 🐓 Nazwa pliku                     | 🗖 Nazwa pliku                           |
| Vumer zlecenia                    | Numer zlecenia                          |
| Dowoiny text                      | Dowoiny text                            |
| 🗖 Data pliku                      | 🗖 Data pliku                            |
| 🐼 Nr zdjecia/llosc zdjęć          | Nr zdjecia/llosc zdjęć                  |
|                                   |                                         |
|                                   |                                         |

#### • Numer zlecenia diPhoto

Opcja zaznaczona - zlecenia przenoszone do kolejki Fuji FDI będą otrzymywały numery wynikające z numeracji stosowanej w diPhoto.

Opcja wyłączona - numery zleceń będą nadawane przez program.

#### • Podziel zlecenia wg formatu

16

Opcja zaznaczona – w przypadku gdy w zleceniu wystąpi więcej niż jeden format zdjęć, zostanie ono podzielone na szereg mniejszych zleceń, odpowiadających zamówionym formatom. W takich przypadkach należy pamiętać o zleceniach/formatach oczekujących w kolejce, które nie zostały zrealizowane z przyczyn technicznych (brak w danej chwili magazynka z odpowiednim formatem papieru) i konieczności ich realizacji w celu skompletowania zrealizowanego zlecenia.

Opcja wyłączona – zlecenie nie zostanie podzielone na mniejsze, niezależnie od liczby formatów zdjęć w zleceniu i będzie realizowane zależnie od możliwości danego fotolabu (ilości obsługiwanych magazynków z różnymi formatami papieru)

#### • Ustaw status "Hold"

Opcja włączona - zlecenia zapisywane przez program do kolejki FDI otrzymają status "Hold". Oznacza to, iż ich realizacja może odbywać się wyłącznie poprzez ingerencję osoby obsługującej fotolab (realizacja nie może się odbyć automatycznie).

Opcja wyłączona - status "Hold" nie będzie ustawiany.

#### • Dla wszystkich zleceń

Opcja włączona - wszystkie zlecenia otrzymują status "Hold".

#### • Jeśli kolejka jest dłuższa niż....

Opcja włączona - status "Hold" będzie ustawiany, jeśli ilość zleceń z takim statusem w kolejce FDI jest większa niż podano.

#### • Katalog docelowy

Katalog zapisu zleceń taki jak zdefiniowany w FDI. Do tego katalogu program zapisuje pliki ze zdjęciami klientów przekonwertowane na format RAW.

• Host name – nazwa hosta, na którym pracuje program

#### • Uruchom w trybie automatycznym

Opcja włączona - program po uruchomieniu minimalizuje się do paska zadań i rozpoczyna automatyczne przetwarzanie zleceń. Praca programu jest sygnalizowana migającą ikoną.

Opcja wyłączona - przetwarzanie zleceń jest uruchamiane ręcznie

#### o Backprint 1 i 2

Opcja umożliwia określenie, jakie informacje będą drukowane na odwrocie zdjęcia.

#### Uwaga; Jeśli zaznaczono "Data zdjęcia" a plik nie zawiera tej informacji wydrukowana zostanie data ostatniej modyfikacji pliku ze zdjęciem.

Jeśli zaznaczono "Dowolny tekst" należy uzupełnić pole widoczne poniżej ustawień opcji "Backprint".

### **BAZY DANYCH**

| 🛃 Ustawienia                                                 |          |
|--------------------------------------------------------------|----------|
| Zamknii Zanisz Ulsun                                         | Pomoc    |
| Mapowanie papieru Ustawienia Bazy danych Sortowanie zlecen k | (atalogi |
| Baza danych diPhoto                                          |          |
| 10.10.0.56:C:\Program Files\River\diPhoto Network\DATABASE\I | é        |
| Plik UDL<br>C:\#diPhoto2FujiPRO MS\DF2FF.udl                 | ß        |
|                                                              |          |
|                                                              |          |
|                                                              |          |
|                                                              |          |
|                                                              |          |
|                                                              |          |
|                                                              |          |
|                                                              |          |
|                                                              |          |
|                                                              |          |
|                                                              |          |

Zakładka ta zwiera informacje o lokalizacji bazy danych diPhoto i pliku UDL. Informacje te są niezbędne do prawidłowego funkcjonowania programu.

W przypadku połączenia (klient-serwer) do bazy danych diPhoto niezbedne jest podanie nazwy serwera oraz lokalizacji na serwerze pliku Intfoto.gdb np.:

#### 192.168.1.1:C:\ProgramFiles\River\diPhoto\database\intfoto.gdb

## SORTOWANIE ZLECEŃ

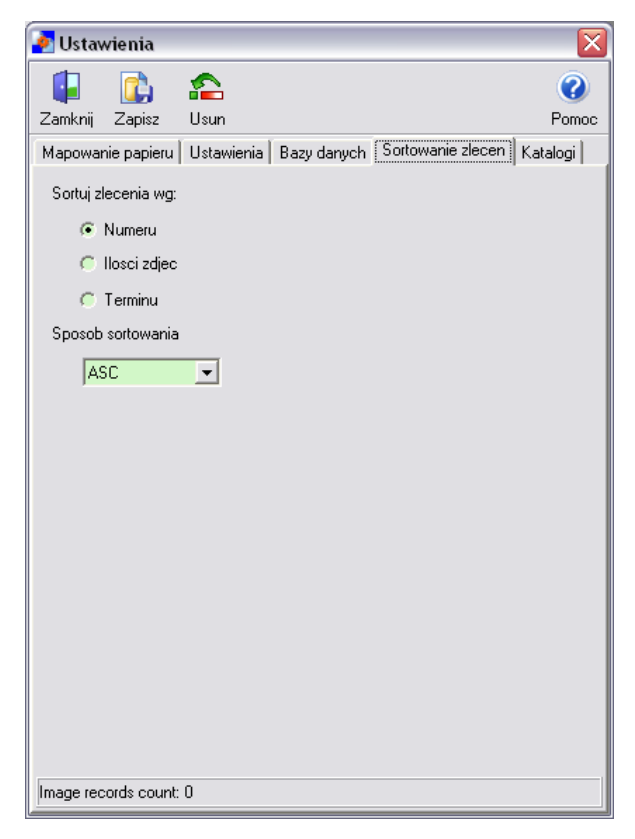

Można wybrać sortowanie zleceń (w głównym oknie programu) ze względu na:

- Numer zlecenia
- Liczbę zdjęć w zleceniu
- Termin realizacji zlecenia

Powyższe rodzaje sortowania mogą być realizowane jako rosnące (ASC) lub malejące (DESC).

## KATALOGI

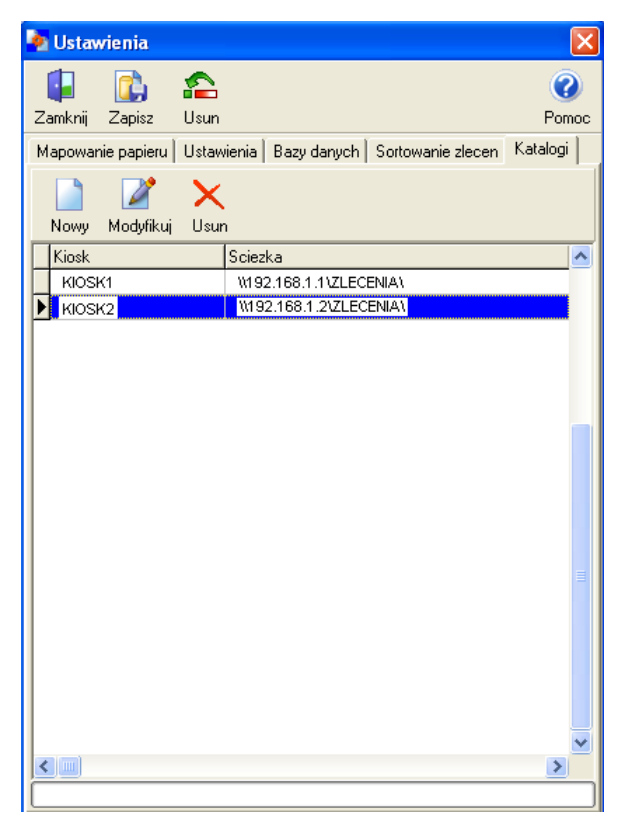

Program umożliwia pobieranie plików ze zdjęciami do przetworzenia z kilku kiosków. Na zakładce "Katalogi" definiuje się lokalizację katalogów z plikami zawierającymi zdjęcia do wykonania na poszczególnych kioskach.

Ścieżki do tych katalogów należy podać w następujący sposób: \\IP\_KIOSKU\UDZIAŁ\ np.:

\\192.168.1\Orders

#### \\192.168.1\Zlecenia

Trzeba pamiętać o tym by katalogi ze zdjęciami na poszczególnych kioskach były udostępnione z prawami do odczytu i zapisu.

Przycisk "Nowy" służy do dodawania nowej lokalizacji, przyciskiem "Modyfikuj" można zmieniać już istniejący wpis, zaś przyciskiem "Usuń" można go wykasować.

Uwaga: W przypadku współpracy z programem diPhoto Internet sposób definiowania różni się od powyższego tym, że podajemy jedną wspólną ścieżkę do katalogu zdjęć, a zamiast nazwy kiosku wpisujemy znak "@".

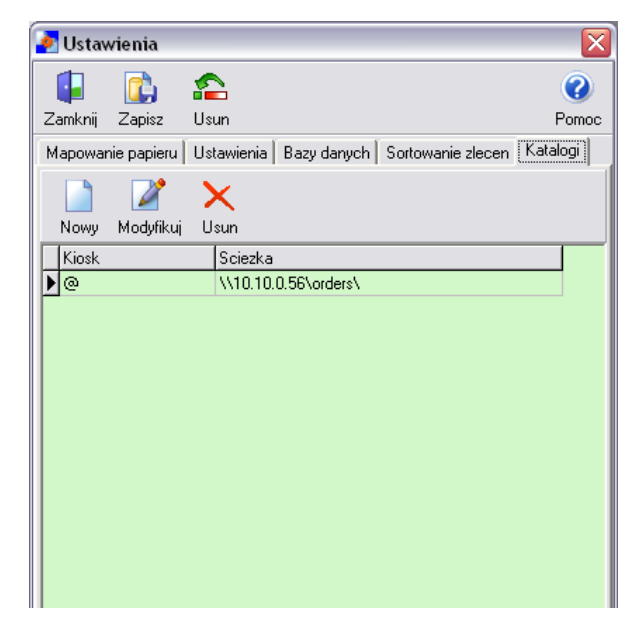

## OBSŁUGA

Kluczowym elementem okna głównego programu jest lista zleceń składająca się z kolumn:

- Nr zlecenia numer zlecenia w programie diPhoto
- o Zlecenie FF numer zlecenia w programie Fuji FDI
- o Kiosk kiosk, z którego pochodzi zlecenie
- o Data data złożenia zlecenia w diPhoto
- o Termin termin wykonania zlecenia
- Zdjęć ilość zdjęć; nie jest to ilość zamówionych odbitek tylko ilość różnych zdjęć (plików) w zleceniu
- o Status status zlecenia

| 🌸 Przet  | warza | anie zlecer   | n                 |                    |                            |                 |            |
|----------|-------|---------------|-------------------|--------------------|----------------------------|-----------------|------------|
| Zamknij  | Auto  | l 😝<br>Zapisz | Odswiez Wstrzymaj | Status Hide        | ili 👶 🚯<br>Ustaw. Licencja |                 | Ø<br>Pomoc |
| Nr zlece | enia  | Nr FDI        | Kiosk             | Data               | Termin                     | llosc plikov St | ətus 🔥     |
| 0        | 0306  | A00300        | Kiosk no 001      | 2007-08-28 11:3    | 1:31 2007-08-29 11:31:     | 22   1          | 000        |
| 0        | 0307  | A00301        | Kiosk no 001      | 2007-08-28 11:3    | 1:59 2007-08-29 11:31:     | 46 3            |            |
| 0        | 0308  | A00302        | Kiosk no 001      | 2007-08-28 11:3    | 7:34 2007-08-29 11:36:     | 28 20           |            |
|          |       |               |                   |                    |                            |                 | <u> </u>   |
| 0%       |       |               |                   |                    |                            |                 |            |
|          | 49    | ī%            | Total space - 1   | 15358 Free space - | 7031                       |                 |            |

Do obsługi programu służą przyciski widoczne w górnej części okna:

Zamknij – kończy pracę programu

**Auto** – włączenie lub wyłączenie automatycznego przetwarzania zleceń. Przetwarzane są oczywiście tylko nowe zlecenia tj. te, które nie zostały już przeniesione do kolejki Fuji FDI.

**Zapisz** – konwersja jednego wybranego zlecenia z listy. Opcja pozwala przetworzyć również zlecenie, które już było przeniesione do kolejki FDI.

Odśwież – odświeżenie listy zleceń.

**Wstrzymaj** – włączenie lub wyłączenie blokady przetwarzania wskazanego zlecenia. Po ustawieniu takiej blokady dla zlecenia nie będzie ono przetwarzane w trybie automatycznym mimo, ze nie było wcześniej przeniesione do kolejki FDI.

Ustaw. – otwarcie okna z opcjami konfiguracyjnymi programu.

Licencja - otwarcie okna służącego do autoryzacji programu

Program może pracować w dwóch trybach: automatycznym i manualnym. W trybie automatycznym program wyszukuje nowe zlecenia, a następnie je przetwarza. Status zlecenia sygnalizowany jest kolorem widocznym w ostatniej kolumnie listy.

Znaczenie kolorów:

Zielony - oznacza zlecenie zapisane w programie FDI

Żółty - oznacza zlecenie oczekujące

**Czerwony -** oznacza zlecenie, które nie zostało przetworzone z powodu błędu

Szary - oznacza zablokowanie przetwarzania zlecenia

Powodem błędów podczas przetwarzania zleceń może być np. brak pliku do przetwarzania lub brak dostępu do niego, niezdefiniowane przypisanie formatów papierów, brak miejsca na dysku. W przypadku wystąpienia błędu można skorzystać z manualnego trybu przetwarzania zlecenia. Dodatkowo w oknie ustawień dostępna jest opcja umożliwiająca zmianę statusu zlecenia z "czerwony" (błąd) na "żółty" (oczekujące).

Manualny tryb pracy przeznaczony jest jak już wspomniano do usuwania błędów oraz do powtórnego przetwarzania zleceń o ile zachodzi taka potrzeba.

## AUTORYZACJA PROGRAMU

Przy pierwszym uruchomieniu programu pojawia się komunikat o braku autoryzacji, w związku z tym niektóre opcje są zablokowane.

## Aby korzystać z pełnej funkcjonalności programu należy bezzwłocznie dokonać autoryzacji

Autoryzacja polega na wprowadzeniu kodu alfanumerycznego dostarczonego przez firmę River. Telefon, pod którym można uzyskać kod autoryzacyjny:

#### +48 12 638 66 55

Po wyświetleniu się okna do wprowadzania kodu autoryzacyjnego należy odczytać numer identyfikacyjny widoczny w polu "Kod maszyny".

| Autoryzacja                  |  |
|------------------------------|--|
|                              |  |
| Zamknij Zapisz               |  |
| Kod maszyny                  |  |
| 53D492B13D44E244CF9BF4142C07 |  |
| Kod licencji                 |  |
|                              |  |
| Kod licencji Perfectly Clear |  |
|                              |  |
|                              |  |

Numer ten należy podać telefonicznie przedstawicielowi firmy River.

Po otrzymaniu kodu należy go wprowadzić w polu "Kod licencji" i zamknąć okno przyciskiem "Zapisz". W ten sam sposób należy uzyskać kod biblioteki "Perfectly Clear".

## PLIKI PROGRAMU

- diPhoto2Fuji.exe plik wykonywalny
- **CONFIG.INI** plik konfiguracyjny
- Errorlog.txt plik dziennika zdarzeń
- FILTMP.TXT plik tymczasowy
- License.txt licencja
- ORDNUM.TXT numeracja zleceń

## DODATEK A – KONFIGURACJA USTAWIEŃ FORMATÓW PAPIERU W PROGRAMIE MS DLA DIPHOTO2FUJIPRO (WERSJA TESTOWA)

W przypadku współpracy diPhoto2FujiPro z fotolabami, na których zainstalowano program MS należy skonfigurować definiowanie formatów papieru w programie MS w taki sposób, aby umożliwić poprawne mapowanie papieru w programie diPhoto2FujiPro.

W tym celu należy:

| MS01 3.0 FUJI View Order | s [24]   |             |            |          |            |               |                   | 1             |   |
|--------------------------|----------|-------------|------------|----------|------------|---------------|-------------------|---------------|---|
| Free space: 15,57 GB     |          | D & P Mode: | (All)      | -        | Production | Status: (All) | •                 | Tool          | 1 |
| ORDER INFO:              | Order ID | Name        | Due By     |          | Prints     | Job Status    | Production Status | Suspend       | Ť |
| ID: A00070               | A00070   |             | 2010-05-05 | 14:04:28 | 1          | Hold          |                   |               |   |
| Last                     | A00071   |             | 2010-05-05 | 14:04:30 | 6          | Hold          |                   |               | 2 |
|                          | A00072   |             | 2010-05-05 | 14:04:36 | 7          | Hold          |                   |               | 2 |
| First                    | A00075   |             | 2010-05-05 | 14:04:43 | 1          | Hold          |                   |               | 2 |
|                          | A00076   |             | 2010-05-05 | 14:04:44 | 1          | Hold          |                   |               | 2 |
| DUE BY: 02:04 -          | A00077   |             | 2010-05-05 | 14:04:46 | 12         | Hold          |                   |               | 2 |
| HOT JOB ENEXT DAY        |          |             |            |          |            |               |                   |               |   |
| - HONORO - HONORO        |          |             |            |          |            |               |                   |               |   |
| Details Find             |          |             |            |          |            |               |                   |               |   |
|                          | 1        |             |            |          |            |               |                   |               |   |
| New Order                |          |             |            |          |            |               |                   |               |   |
| View Images              |          |             |            |          |            |               |                   |               |   |
| Thew images              |          |             |            |          |            |               |                   |               |   |
| Process Order            | <        |             |            |          |            |               |                   |               | > |
|                          |          |             |            |          | Order Sum  | mary          |                   |               |   |
| Hold                     | Item     | Q           | ty/Made S  | urface   | Crop Mode  | Status        |                   |               |   |
| Consol                   | 9×13 - 1 | 1           | /0 G       | lossy    | Auto fit   | Ordered       |                   |               |   |
| Cancer                   |          |             |            |          |            |               |                   |               |   |
| Image Settings           |          |             |            |          |            |               |                   |               |   |
|                          |          |             |            |          |            |               |                   |               |   |
|                          |          |             |            |          |            |               |                   |               |   |
|                          |          |             |            |          |            |               |                   |               |   |
|                          |          |             |            |          |            |               |                   |               |   |
|                          |          |             |            |          |            |               |                   |               |   |
|                          |          |             |            |          |            |               |                   |               |   |
|                          |          |             |            |          |            |               |                   |               |   |
|                          |          |             |            |          | Delete     |               |                   |               |   |
|                          |          |             |            |          | L/energy   |               |                   |               |   |
| MS01                     |          |             |            |          | - la ] :   |               | . 17              | 4             |   |
| ICII FAI DiscAI          |          |             |            |          |            |               | × : 0             | 7 : I-)       |   |
| Backlog: 0,0 min         |          |             |            |          |            |               | FU                | <b>HEII N</b> | 1 |

1. W oknie głównym programu MS:

kliknąć przycisk Maintenance

2. W oknie, które się wyświetli:

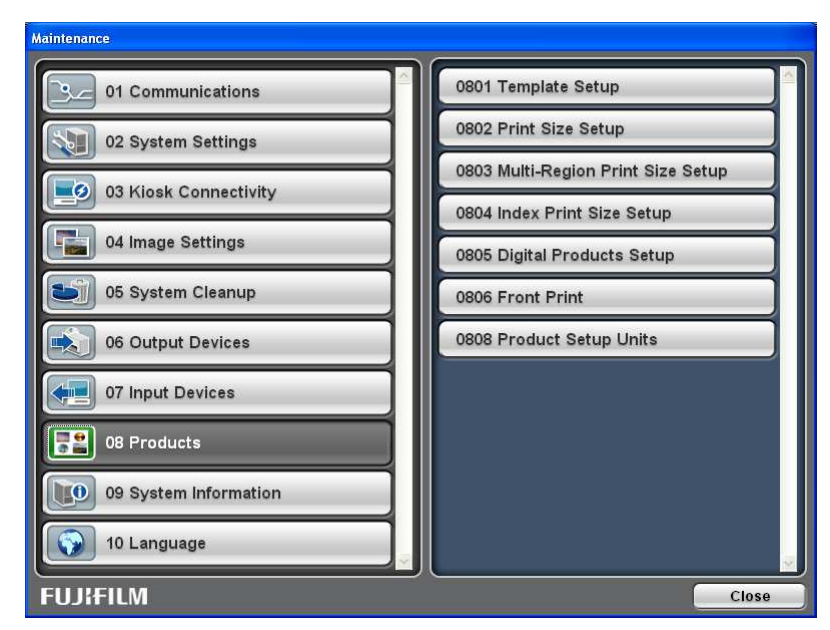

kliknąć "08 Products", a następnie "0802 Print Size Setup"

3. Pojawi się okno definiowania formatów papieru:

| Print Size         | e Setup                                  |                                           |                                                               |                                                                  |                 |                                           |                |                 |                                                                                                    |                   |                   |                          |                 |                      |                   | 9  | E 🗟 🛛                     |
|--------------------|------------------------------------------|-------------------------------------------|---------------------------------------------------------------|------------------------------------------------------------------|-----------------|-------------------------------------------|----------------|-----------------|----------------------------------------------------------------------------------------------------|-------------------|-------------------|--------------------------|-----------------|----------------------|-------------------|----|---------------------------|
| New                | Load                                     | R                                         | emove                                                         |                                                                  |                 |                                           |                |                 | View Pro                                                                                                    | ducts: Whole      | Roll              | -                        | ]               |                      |                   |    | Current Display Units: mm |
| Sort               | Name                                     | Paper<br>Width                            | Paper<br>Length                                               | Bord                                                             | Border<br>Upper | Border<br>Lower                           | Border<br>Left | Border<br>Right | Default<br>Surface                                                                                                    | Whole Roll        | Quick<br>Print    | Compose                  | Scan<br>Channel | Optional<br>Software | FOLADB            |    |                           |
| 1 2 3 4 5          | 9x13<br>10x15<br>11x15<br>13x18<br>15x20 | 127,0<br>102,0<br>110,0<br>137,0<br>152,0 | 89,0<br>152,0<br>178,0<br>203,0                               | no<br>no<br>no                                                   |                 |                                           |                |                 |                                                                                                    | yes<br>yes<br>yes | yes<br>yes<br>yes | yes<br>yes<br>yes<br>yes |                 |                      | yes<br>yes<br>yes |    |                           |
| 6<br>7<br>8<br>9   | 15x21<br>15x23<br>20x25<br>20x30         | 152,0<br>152,0<br>203,0<br>203,0          | 210,0<br>297,0<br>252,0<br>305,0                              | no<br>no<br>no                                                   |                 |                                           |                |                 |                                                                                                    | yes<br>yes<br>yes | yes<br>yes<br>yes | yes<br>yes<br>yes        |                 |                      | yes<br>yes<br>yes |    |                           |
| Selecter     Sort: | l Product<br>Name:                       |                                           | Paper<br>Width:                                               | Paper<br>Length:                                                 | Borde           | r. Uppe<br>Bord                           | er: Lo         | wer L           | .eft Border: 1                                                                                                    | Nght p<br>Sorder: | iefault Surf      | ace:                     |                 |                      |                   |    |                           |
| 9                  | 203.04005.0                              |                                           | Paper Di<br>Width:<br>Height:<br>Image A<br>Width:<br>Height: | 305,0<br>imensions -<br>203,0<br>305,0<br>irea<br>203,0<br>305,0 |                 | tput Device<br>Use any as<br>Limit to the | e following    | e<br>-          | Product Avail<br>Whole Ro<br>Quick Pri<br>Compose<br>Scan Channe<br>Compose<br>Scan Channe<br>0 of 100<br>Optional<br>FDIADB | 0,0               | CAuto>            | a Options                | *               |                      |                   |    |                           |
|                    |                                          |                                           |                                                               |                                                                  |                 |                                           |                |                 |                                                                                                    |                   |                   |                          |                 |                      |                   | ОК | Cancel                    |

W celu umożliwienia korzystania ze zdefiniowanych formatów w programie diPhoto2FujiPro należy zaznaczyć opcję "FDIADB".